# Caixa Local - Transferência Sede - Passo a Passo para Fechar o Caixa de uma Igreja Filial

Olá, equipe da igreja filial! ? Hoje, vamos orientar sobre como fechar o caixa de forma eficiente. Siga esses passos simples:

## 1. \*\*Acesse o Menu Caixa Local:\*\*

- Ao iniciar, acesse o sistema da igreja e vá para o menu "Caixa Local".

# 2. \*\*Selecione o Submenu Fechar Caixa:\*\*

- Dentro do menu, encontre e clique na opção "Fechar Caixa".

# 3. \*\*Filtre o Período do Mês Desejado:\*\*

- Uma vez na página de fechamento, selecione o período desejado para as operações financeiras.

# 4. \*\*Confirme os Valores de Entradas e Saídas:\*\*

- Verifique com atenção todas as entradas e saídas do mês, garantindo que todos os valores estejam corretos.

## 5. \*\*Calcule o Saldo Final:\*\*

- Subtraia as saídas das entradas para obter o saldo final. Certifique-se de que tudo esteja correto.

## 6. \*\*Confirme e Encerre o Processo:\*\*

- Se todos os valores estiverem corretos, confirme o fechamento do caixa. Este passo é crucial para garantir a precisão nas finanças.

# 7. \*\*Transferência Automática para o Caixa Central:\*\*

- O saldo final será automaticamente transferido para o caixa central, simplificando o processo e garantindo a continuidade das atividades financeiras.

Ao seguir esses passos, você assegura que o caixa da filial está devidamente fechado, com todos os registros precisos. Qualquer dúvida, não hesite em procurar o suporte técnico. ?? #GestãoFinanceira #IgrejaFilial #CaixaEncerrado

É nesta tela que se faz o fechamento e transferência para SEDE do movimento das igrejas filiais.

Ele dá uma visualização de como está o caixa atual, para conferir o total de receitas, despesas e o saldo.

Após confirmar estes totais, o responsável pode fazer o fechamento, e automaticamente será transferido para sua SEDE(Caixa Central).

|   |                           | I | Visualizar Cab                   | as Anteriores                              |                    | 01/1            | 1/2015 05/11/2 | 215 Q      |  |
|---|---------------------------|---|----------------------------------|--------------------------------------------|--------------------|-----------------|----------------|------------|--|
|   |                           | ľ |                                  |                                            |                    |                 |                |            |  |
|   |                           | ſ | 🖂 Saldo Cala                     | a Local - Período 01/11/2015 até 05/11/201 | 5                  |                 |                |            |  |
|   |                           |   |                                  |                                            |                    | Total Receitas: | s 110,00       |            |  |
|   |                           |   |                                  |                                            |                    | Total Despesas: | \$ 0,00        |            |  |
|   |                           |   |                                  |                                            |                    | Saldo: F        | s 110,00       |            |  |
|   |                           |   |                                  |                                            |                    |                 | + Fechar Cabia |            |  |
|   |                           |   | Lançamentos Financeiros à Fechar |                                            |                    |                 |                |            |  |
|   |                           |   |                                  | Descrição Tipo                             | Membro / Descrição | Vencimente      | Status         | Valor      |  |
|   |                           |   | 1227                             | Dizimos                                    | Demonstracao       | 03/11/2015      | Baixado        | Rs 10,00   |  |
| 0 | Configurar Tesouraria 🗸 🗸 |   | 1238                             | Dizimos                                    | Cicero Juka        | 05/11/2015      | Baixado        | R\$ 100,00 |  |

This page was exported from - <u>Sistema para Igrejas - Software Igrejas - SIGLOC Sistema Integrado de Gestão de Igrejas</u> Export date: Thu Aug 21 11:20:38 2025 / +0000 GMT

#### Para Fechar Caixa, basta clicar no Botão.

| Visi | ualitzar Caixas Anteriores 0                            | 1/11/2015      | 05/11/2015 | ۹ |  |  |  |
|------|---------------------------------------------------------|----------------|------------|---|--|--|--|
| 8    | Steldo Cativa Local - Período 01/11/2015 até 05/11/2015 |                |            |   |  |  |  |
|      | Total Receitas:                                         | s: R\$ 0,00    |            |   |  |  |  |
|      | Total Despesas:                                         | RS 0,00        |            |   |  |  |  |
|      | Saldo:                                                  | R\$ 0,00       |            |   |  |  |  |
|      |                                                         | + Fechar Caixa |            |   |  |  |  |
| 0    | Nenhum lançamento à fechar                              | 仑              | •          |   |  |  |  |

| Realizar fechamento do Caixa                |              | ×             |
|---------------------------------------------|--------------|---------------|
| Deseja realmente fechar o caixa? Do Período | 01/11/2015 a | té 05/11/2015 |
|                                             | Cancelar     | Sim, Tenho!   |

Em seguida, selecione a opção **SIM**, e o caixa vai ser fechado. Todo o saldo deste período irá para seu caixa Central(SEDE). OBS: Tenha certeza antes de fechar, pois caso tenha algum erro ou esquecido de lançar terá que estornar este fechamento, corrigindo o que precisa e realizar o fechamento novamente.

Também disponibiliza a função de visualização de caixas anteriores, que são os caixas fechados que já foram para sua central (SEDE).

Essa opção lhe mostra os fechamentos de caixas anteriores,constando: **Dia fechamento,Período,receitas,Despesas e Saldo transferido Sede.** 

|                |        | i lgrega A  | oscentricis novo teste 🛛 🖈 Minha C | ceta 🕫 Chat 🔿 Sair do Sistema |              |            |                       |                  |
|----------------|--------|-------------|------------------------------------|-------------------------------|--------------|------------|-----------------------|------------------|
| <u> </u>       | 0      | (á admin, i | vooð está em: W Painel inicial     | Columbral > Columbration      |              |            |                       |                  |
| n Tela Inicial |        |             |                                    |                               |              |            |                       |                  |
|                | ntos < | 6 F         | echamentos de Caixas Anterio       | res                           |              |            |                       |                  |
| - Avisos       | ~      |             | Data Fechamento                    | Período                       | Receitas     | Despesas   | Saldo Caixa Encerrado |                  |
|                |        | 6           | 25/03/2017                         | 01/02/2017 até 28/02/2017     | R\$ 16,95    | R\$ 236,67 | R5-219,71             | 🕒 🔒 🛪 Estornar ? |
|                | Ť      | 5           | 25/03/2017                         | 01/03/2017 até 25/03/2017     | R\$ 1.157,67 | R\$ 495,85 | R\$ 610.82            | 🗈 🔒 🗙 Estornar ? |
|                | ~      |             |                                    |                               |              |            |                       |                  |
|                | ~      |             |                                    |                               |              |            |                       |                  |
|                | ~      |             |                                    |                               |              |            |                       |                  |
|                | ~      |             |                                    |                               |              |            |                       |                  |
|                |        |             |                                    |                               |              |            |                       |                  |
|                |        |             |                                    |                               |              |            |                       |                  |
|                | ~      |             |                                    |                               |              |            |                       |                  |
|                | ~      |             |                                    |                               |              |            |                       |                  |

Caso necessite estornar um fechamento, basta clicar no botão em vermelho conforme imagem acima.

Após estornar, o sistema libera o caixa em questão para alterações e adições, e finalizando, basta realizar o fechamento novamente.